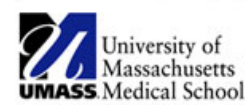

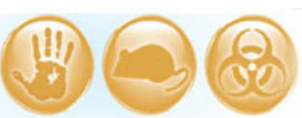

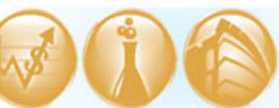

| Job Aid Title         | Navigating to find studies                                   |
|-----------------------|--------------------------------------------------------------|
| <b>Relevant Users</b> | Principal Investigator (PI), Study Staff, Additional Contact |
| <b>Covered Topics</b> | How to navigate to find your eIRB studies and submissions    |

Your eIRB experience is personalized, allowing you access to all of the studies you are working on or have submitted.

• **Log into eIRB** using your assigned username and password.

**! Note:** Refer to the <u>How to Log into eIRB / Forgot My User Name or Password</u> Job Aid for instructions on how to log into eIRB.

• After you log in, the system automatically defaults to your INBOX. The INBOX contains items that require an action (e.g. respond to pre-review clarifications requested) by the PI or study staff.

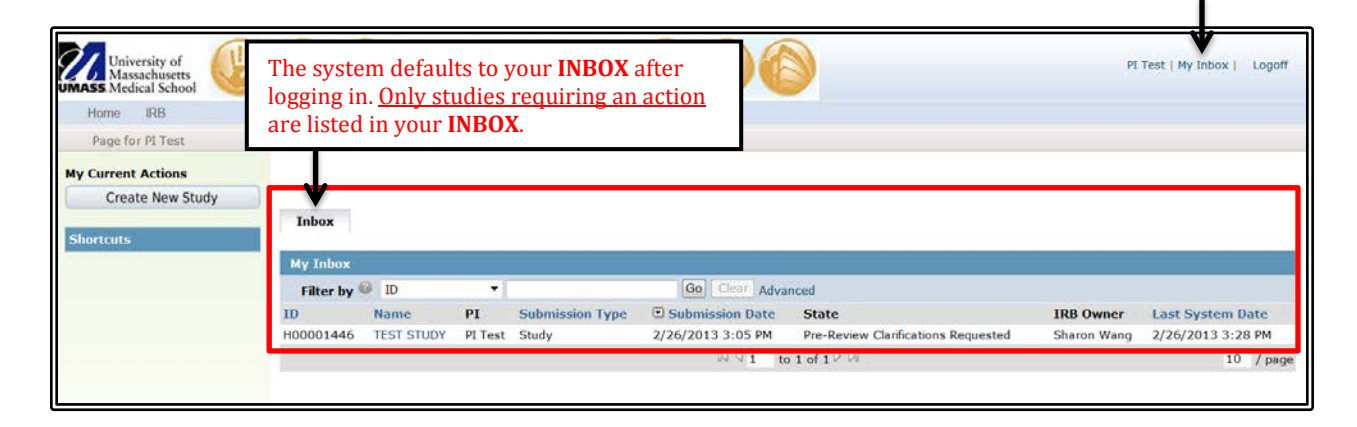

- In order to view <u>ALL</u> of your IRB studies, follow these steps (see below pictures):
  - 1. Click on the **IRB** link located at the top left of your screen.
  - 2. Then, click on **IRB Studies**.
  - 3. On the **IRB Studies** page, you will find several tabs. **UNDER REVIEW** is the *default*. The other tabs are described on the last page.
  - 4. Click on **ALL STUDIES** to view all of your studies in their various states (PRE-SUBMISSION, APPROVED, CLOSED, etc.) and to view all follow-on submissions (Modifications, Continuing Reviews, Continuing Review and Modifications, Reportable New Information).
    - a. Parent studies are identified by an ID number (e.g. 14606, H00001212).
    - b. Each follow-on submission increments by one (e.g., 14606\_1, 14606\_2, H00001212\_1, H00001212\_2).
  - 5. Every study created in the eIRB system is assigned a folder or "workspace." When you click on the **name** of the study or follow-on submission, the eIRB workspace is opened.

| University of<br>Massachusett                                      | ts<br>pol         |            |               |                 | eRes              | earch                           |                  |                          |
|--------------------------------------------------------------------|-------------------|------------|---------------|-----------------|-------------------|---------------------------------|------------------|--------------------------|
| University of<br>Massachusetts<br>UMASS Medical School<br>Home IRB | 1. Click o        | n the II   | Res<br>RB lin | earch<br>nk.    |                   | <b>)</b>                        | PI               | Test   My Inbox   Logoff |
| My Current Actions<br>Create New Study<br>Shortcuts                | Inbox<br>My Inbox |            |               |                 |                   |                                 |                  |                          |
|                                                                    | Filter by         | Ø ID       | -             |                 | Go Clear Adva     | inced                           |                  |                          |
|                                                                    | ID                | Name       | PI            | Submission Type | Submission Date   | State                           | IRB Owner        | Last System Date         |
|                                                                    | H00001446         | TEST STUDY | PI Test       | Study           | 2/26/2013 3:05 PM | Pre-Review Clarifications Reque | sted Sharon Wang | 2/26/2013 3:28 PM        |
|                                                                    |                   |            |               |                 | 1J J 1 to         | 1 of 1 <sup>[]</sup> □]         |                  | 10 / page                |

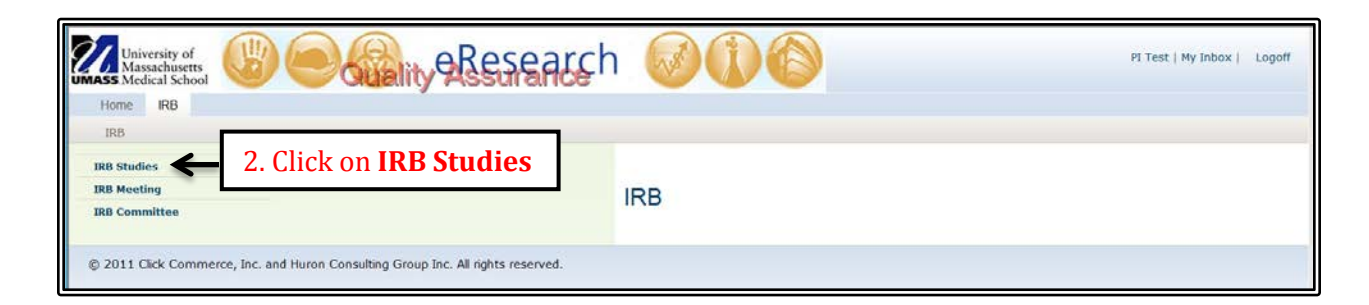

| University of<br>Massachusetts<br>Medical School |            | ality eR     | esearch 🧭                          | 1       | 6               |                     | P                            | I Test   My Inbox   Logoff   |
|--------------------------------------------------|------------|--------------|------------------------------------|---------|-----------------|---------------------|------------------------------|------------------------------|
| Home IRB                                         |            |              |                                    |         |                 |                     |                              |                              |
| IRB > IRB Studies                                |            |              |                                    |         |                 |                     |                              |                              |
| IRB<br>D IRB Studies<br>D IRB Meeting            | IRB Stud   | lies         |                                    |         |                 | 3. On the <b>IR</b> | <b>B Stud</b> i<br>s are ava | i <b>es</b> page,<br>ailable |
| D IRB Committee                                  | Under Revi | ew Open      | On Hold Not Approved All           | Studies | RNI             |                     | , are are                    | indbio                       |
| My Current Actions                               | Filter by  | ID           | •                                  | Gear    | Advanced        |                     |                              |                              |
| Create New Study                                 | ID         | Name         | State                              | PI      | Submission Type | Submission Date     | IRB Owner                    | Last System Date             |
| create New Study                                 | H00001447  | TEST STUDY 2 | Pre-Review                         | Test    | Study           | 2/26/2013 3:16 PM   |                              | 2/26/2013 3:25 PM            |
|                                                  | H00001446  | TEST STUDY   | Pre-Review Clanfications Requested | Test    | Study           | 2/26/2013 3:05 PM   | Wang                         | 2/26/2013 3:28 PM            |
|                                                  |            |              |                                    | 13 4 1  | to 2 of 2 D DI  |                     |                              | 25 / page                    |
|                                                  |            |              |                                    |         |                 |                     |                              |                              |

| IRB Studies 4. Click on AL list of all of yo |                         |           | LL STUI<br>our eIR            | DIES<br>B su | <b>S</b> to view a bmissions. |                  |            |                     |                |        |        |
|----------------------------------------------|-------------------------|-----------|-------------------------------|--------------|-------------------------------|------------------|------------|---------------------|----------------|--------|--------|
|                                              |                         |           |                               | •            |                               |                  |            |                     |                |        |        |
| Under Review                                 | Open (                  | On Ho     | old Not Approved              | All Studie   | 5                             | RNI              |            |                     |                |        |        |
| Filter by 🎱                                  | ID                      | •         |                               | Go           | lear 🛛                        | Advanced         |            |                     |                |        |        |
| ID                                           | Name                    | PI        | Submission Date               | State        |                               |                  | IRB Owner  | Last System Date    | Туре           |        |        |
| H00001448_2                                  | RNI 1                   | Test      | 2/26/2013 4:40 PM             | Reportable N | ew Inf                        | ormation Review  |            | 2/26/2013 4:42 PM   | Reportable New | Inform | nation |
| H00001448_1                                  | Modification 1          | Test      | 2/26/2013 4:36 PM             | Pre-submiss  | on                            |                  |            | 2/26/2013 4:36 PM   | Modification   |        |        |
| H00001448                                    | TEST STUDY 3            | Test      | 2/26/2013 4:10 PM             | Approved     |                               |                  | Sharon War | g 2/26/2013 4:42 PM | Study          |        |        |
| H00001447                                    | TEST STUDY 2            | Test      | 2/26/2013 3:16 PM             | Pre-Review   |                               |                  | Sharon War | g 2/26/2013 4:15 PM | Study          |        |        |
| H00001446                                    | TEST STUDY              | Test      | 2/26/2013 3:05 PM             | Pre-Review ( | Clarifica                     | ations Requested | Sharon War | g 2/26/2013 3:28 PM | Study          |        |        |
|                                              | <u> </u>                |           |                               | K            | 1                             | to 5 of 5 🖻 🕅    |            |                     |                | 25     | / page |
| 5. Cl                                        | ick on the<br>y or subm | na<br>iss | me of the<br>sion to view it. |              |                               |                  |            |                     |                |        |        |

Navigating to find studies (V2)

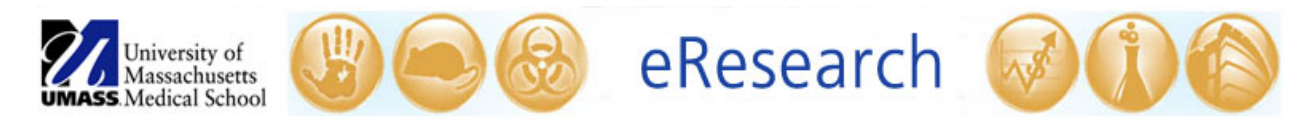

- Several other tabs are available on the **IRB STUDIES** page:
  - **Under Review** contains all submissions under review by the IRB.
  - **OPEN** contains all APPROVED studies and submissions determined as NOT HUMAN RESEARCH.
  - **ON HOLD** contains all studies created but placed on hold from the pre-submission process.
  - **NOT APPROVED** contains all of your studies that are not currently approved by the IRB (e.g., closed, lapsed).
  - ALL STUDIES contains all of your studies and follow-on submissions.
  - **RNI** contains all of your reportable new information submissions.
- You can use the **FILTER BY** bar to quickly search for a submission by the ID (IRB ID number), Name (submission nickname), or PI (by last name). Additional filter options are available depending on the tab.
  - Wildcard (%): You do not have to use an exact term in your search. If your search term starts with %, then the search results will be limited to items containing your search term.
  - For example, if you want to search for a PI with the letters "fox" in their last name, then filter by PI, type **%fox**, and click GO (see picture below).

| Under Review | Open On H         | lold   | Not Approved | All Studies     | RNI                                 |
|--------------|-------------------|--------|--------------|-----------------|-------------------------------------|
| Filter by 🎯  | PI 🔻              | %fox   |              | Go Clear        | Advanced                            |
| ID           | ID<br>Name        |        | PI           | Submission Date | State                               |
| H00006059_2  | PI                | source | Foxtrot      | 11/22/2014      | Approved                            |
| H00006069    | Submission Date   | nt     | Foxtrot      | 11/22/2014      | Not Human Research                  |
| H00006059_1  | RNI Submission #: | ĩ      | Foxtrot      | 11/22/2014      | Reportable New Information Review   |
| H00006060    | MNOP Study        |        | Foxtrot      | 11/20/2014      | Pre-Review Clarifications Requested |
| H00006059    | Test Study IJKL   |        | Foxtrot      | 11/20/2014      | Approved                            |
| H00006058    | TEST STUDY EFGH   |        | Foxtrot      | 11/14/2014      | On Hold                             |
|              |                   |        |              |                 | ⊠ <b>1</b> to 6 of 6 ▷ ▷            |

**! Note:** Studies that were closed or granted exempt status prior to October 2012 (i.e., closed/exempt "legacy" studies) will <u>not</u> be found in eIRB.

**! Note:** If you are study staff on an existing study and do not see it listed when you look under the **ALL STUDIES** tab in eIRB, then check if the PI or Additional Contact needs to add you to the study in eIRB. Refer to the <u>Edit Research Staff</u> Job Aid for instructions on how to add project personnel.